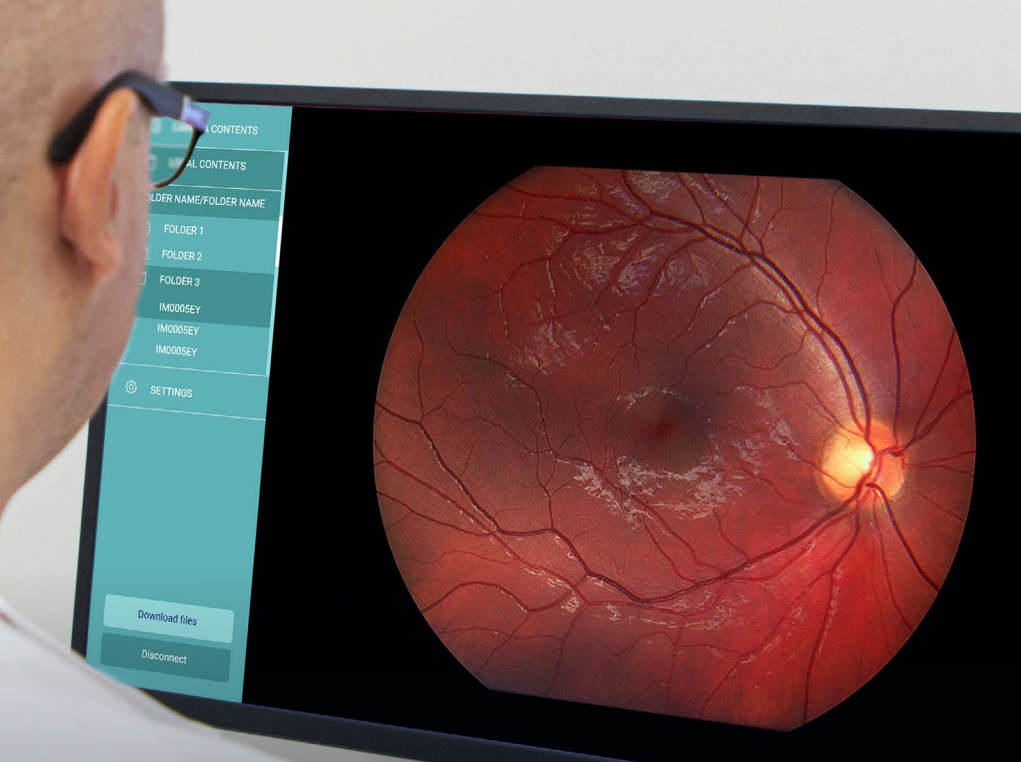

# OPT MED AURORA AEYE

Quick Guide

## **Optomed Aurora AEYE Client**

Optomed Aurora AEYE Client Quick Guide

## **Contact information:**

#### Manufacturer

Optomed Oyj (Plc) Yrttipellontie 1, Fl-90230 Oulu, Finland Tel: +358 20 741 3380 info@optomed.com www.optomed.com

Optomed USA, Inc Royal Centre One 11675 Great Oaks Way, Ste 110 Alpharetta, GA 30022 Tel: (844) 4-SIGHT-1 (844) 474-4481 info.us@optomed.com

# Contents

| 1. | Optomed Aurora AEYE Client | 4 |
|----|----------------------------|---|
| 2. | Installing/Uninstalling    | 4 |
| 3. | Enabling Client mode       | 5 |
|    | 3.1 Network mode           | 6 |
|    | 3.2 Access Point mode      | 7 |
| 4. | Operation                  |   |
|    | 4.1 Settings               | 9 |

1. Optomed Aurora AEYE Client

Optomed Aurora AEYE Client is a PC software which enables wireless connection from PC or other client device to Optomed Aurora AEYE Camera. The image destination folder into which images are transferred can be defined in Client. Optomed Aurora AEYE Client has a support for Windows 8.1®, Windows 10®, and Windows 11®.

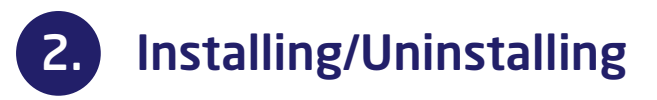

Optomed Aurora AEYE Client software is installed and updated by executing 'Aurora AEYE Client install.exe'. Please, follow the installer instructions to complete installation.

Before installation, you need to accept the license. Select where the application will be installed and then select the components you want to install. You can also select the start menu in which you would like to create a shortcut or you can enter a name to create a new directory.

In case you need to uninstall Optomed Aurora AEYE Client software, make sure that Optomed Aurora AEYE Client is not running. Uninstall Optomed Aurora AEYE Client software from Windows Control Panel by opening Programs and Features, selecting Uninstall for the application and follow the uninstaller instructions.

| ×                                                                                                    | X                                                                                                    |
|----------------------------------------------------------------------------------------------------|----------------------------------------------------------------------------------------------------|
| ← Aurora AEYE Client installer Setup                                                                                                    | ← Aurora AEYE Client installer Setup                                                                                           |
| Choose Installation Directory                                                                                                    | Select Components                                                                                                    |
|                                                                                                    | Diase select the corresponds we want to install.                                                                               |
|                                                                                                    | Install this feature.                                                                                                    |
| Please select where the Aurora AEYE Client application will be installed:                                                                                                    | Default Select All Deselect All This component will occupy                                                                     |
| C:\Program Files\Optomed\AuroraAEYE                                                                                                    | Aurora AEYE Client Aeye Alexandre Aeye Alexandre Aeye Alexandre Aeye Aeye Aeye Aeye Aeye Aeye Aeye Ae                          |
| Existing installation detected and will be overwritten.                                                                                                    |                                                                                                    |
| <u>Next</u> Cancel                                                                                                    | <u>N</u> ext Cancel                                                                                                    |
| Aurora AEYE Client installer Setup Start Menu shortcuts Start Menu shortcuts Start be part two: In which you would like to crueke the program's shortcuts. You can also write a reares to crues a new directory. Instant | Aurora AEYE Client Installer Setup<br>Completing the Aurora AEYE Client Wizard<br>Client Philo at the Aurora AEPE Client Wand. |
| - 100                                                                                                    |                                                                                                    |
| Accessives<br>Administrative Tools<br>Figms, Inc<br>Maintenance<br>Optioned<br>System Tools<br>Withdrapp<br>Withdrapp<br>Withdrapp<br>Zepfin, Inc<br>Zoom                                                                |                                                                                                    |
| Best Cancel                                                                                                    | Brish                                                                                                    |

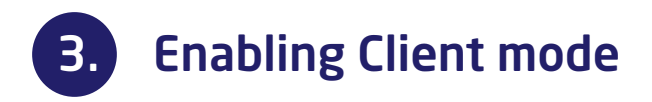

Optomed Aurora AEYE Camera can be used wirelessly using WLAN which enables wireless data transfer to a PC and Cloud.

Client mode is disabled by default and needs to be enabled for using Optomed Aurora AEYE Client. Enable Client mode by following these steps:

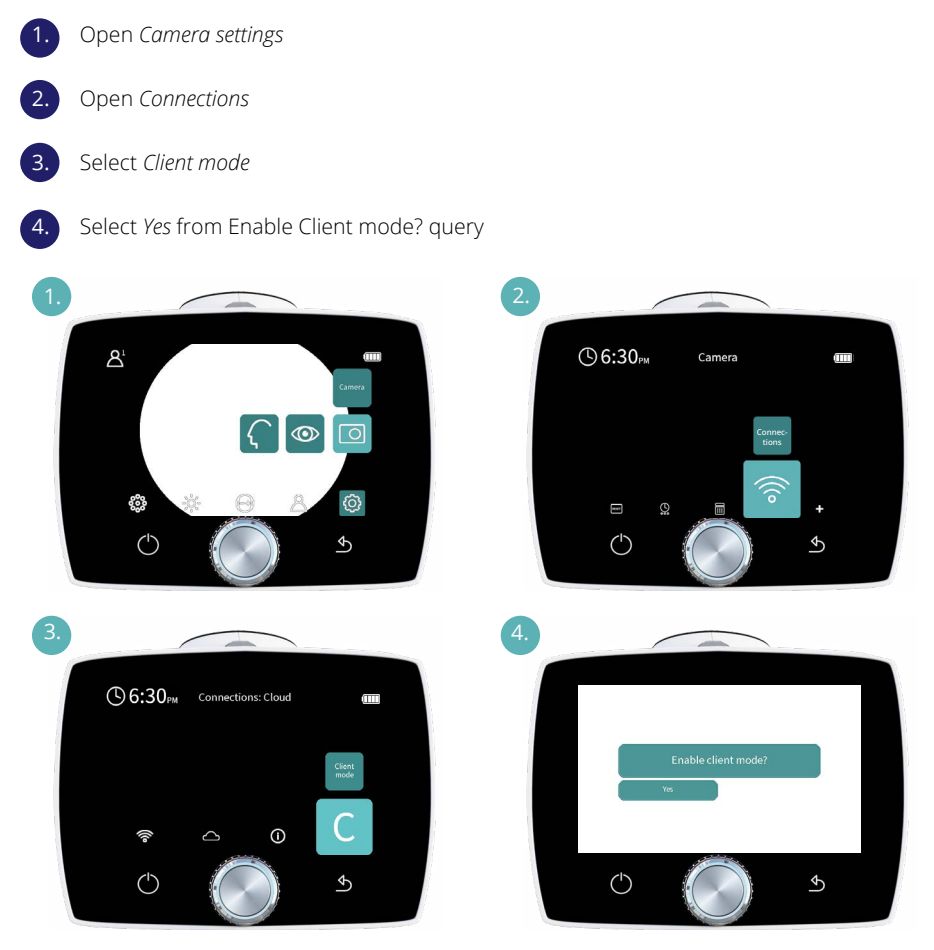

After enabling Client mode a wireless connections need to be chosen/created. It is possible to use either Access Point mode or Network mode, but not at the same time.

## 3.1 Network mode

In network mode Optomed Aurora AEYE Camera can connect to available networks. Optomed Aurora AEYE Camera stores the five last network passwords, so they do not need to be re-entered every time.

In order to use Network mode follow next steps. Step 2 can also be done before step 1.

Enable Client mode (if not enabled)
 Enable WLAN by pressing Optoroller
 Select network
 Enter network password

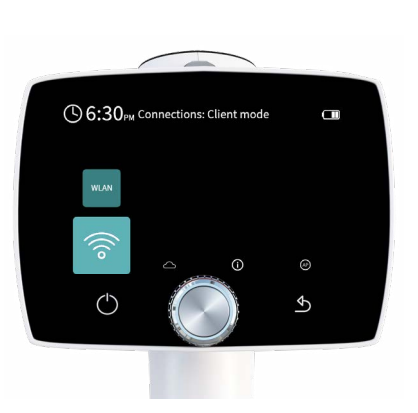

5. Select Connect by pressing Optoroller

Then connect the PC to the same wireless network, in which camera has been connected (figure in the middle). Open Optomed Aurora AEYE Client software for image transfer. It can be accessed from Windows taskbar notification area (figure on the right).

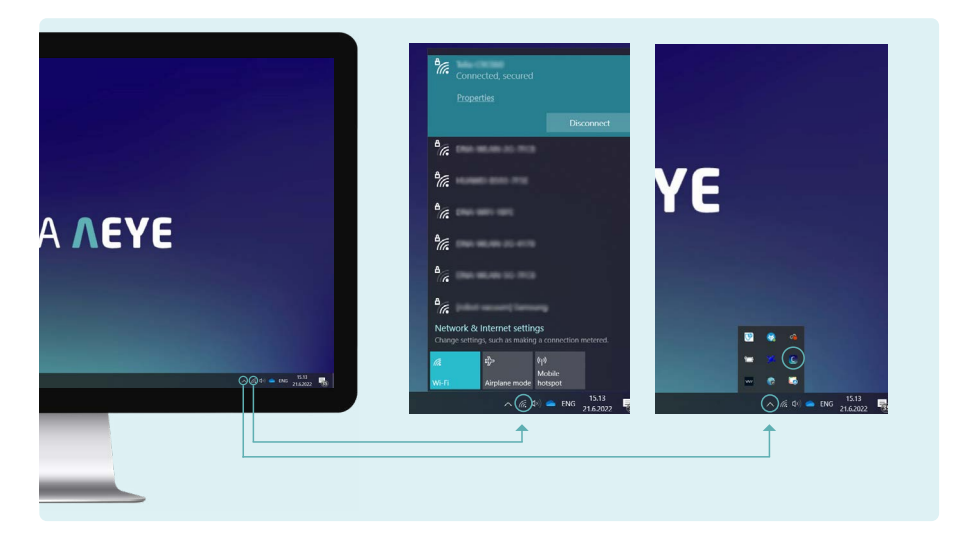

## 3.2 Access Point mode

In Access Point mode Optomed Aurora AEYE Camera sets up a camera-specific access point to which the PC can connect. If desired, Access Point SSID name and password can also be modified in camera menu.

In order to enable Access Point mode, follow next steps:

- 1.
- Enable Client mode (if not enabled)
- 2. Select Access Point
- 3. Check the SSID name and password

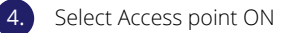

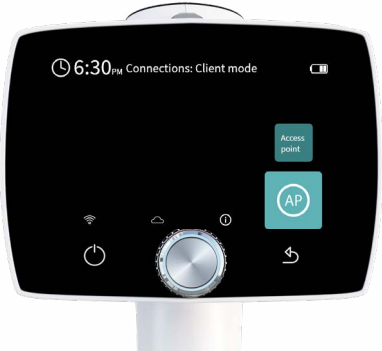

5. Connect the PC to the created Access Point: Optomed Aurora AEYE Camera Access Point can be found from Windows Network and Internet settings (figure in the middle). Open Optomed Aurora AEYE Client software for image transfer. It can be accessed from Windows taskbar notification area (figure on the right).

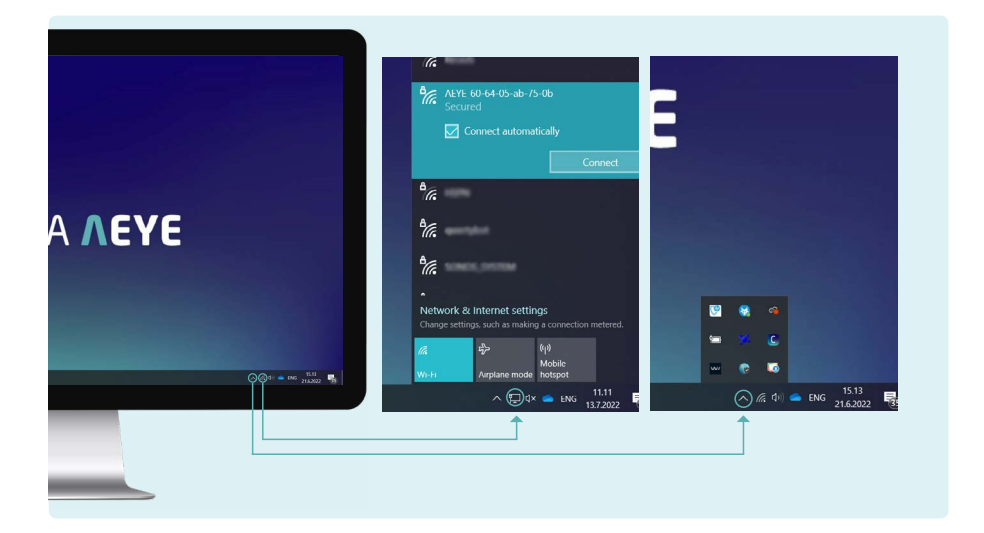

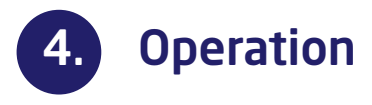

When Optomed Aurora AEYE Client is opened, the camera in the network is shown on the list. Select the camera which you want to connect and press 'Connect device'. To view more information about Optomed Aurora AEYE Client, select 'About application'.

For the first time you connect the camera, you are directed to view and change general and camera specific settings. Here you can specify the location where the images from the selected camera will be downloaded and the location where the patient list will be uploaded to the selected camera. You can also specify the name of the camera. For the next time, the camera connects automatically to the PC and captured images will be automatically downloaded if enabled from settings. To restore all the settings, you have changed for the camera, select 'Forget camera'.

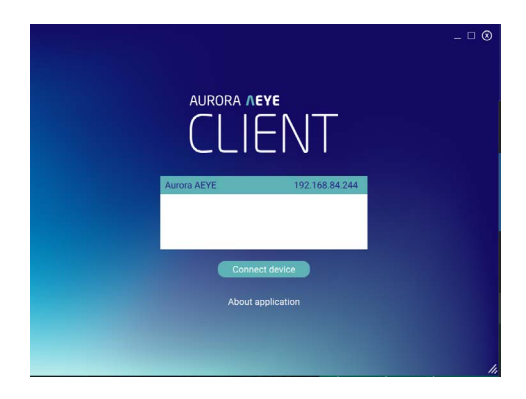

|            | Application version          | 1.0.14.c39bcbef           |  |
|------------|------------------------------|---------------------------|--|
| © SETTINGS | GENERAL SETTINGS             |                           |  |
|            | Language                     | English                   |  |
|            | Upload patient list location | sers/julia karna/Pictures |  |
|            | C Show notification          | Auto start application    |  |
|            | Minimized to icon state      | Create patient folders    |  |
|            | CAMERA SETTINGS              |                           |  |
|            | Name                         | Aurora AEYE               |  |
|            | SW version                   | pending                   |  |
|            | IP address                   | 192.168.84.244            |  |
|            | Download location            | sers/julia.karna/Pictures |  |
|            | Auto connect                 | Auto download new images  |  |
|            | Forget camera                |                           |  |

# 4.1 Settings

| Software information         |                                                                              |  |
|------------------------------|------------------------------------------------------------------------------|--|
| Application version          | Application version details                                                  |  |
| General settings             |                                                                              |  |
| Language                     | English only                                                                 |  |
| Upload patient list location | Location of patient list to be uploaded to camera                            |  |
| Show notification            | Show notification from Client when images are downloaded                     |  |
| Auto start application       | Starts Client application automatically when Windows is started              |  |
| Minimized to icon state      | Minimize Client application to taskbar icons area                            |  |
| Create patient folders       | Client creates a subfolder automatically for each study to download location |  |
| Auto start application       | Starts Client application automatically when Windows is started              |  |
| Minimized to icon state      | Minimize Client application to taskbar icons area                            |  |
| Create patient folders       | Client creates a subfolder automatically for each study to download location |  |
| Camera settings              |                                                                              |  |
| Name                         | Name of the camera                                                           |  |
| SW version                   | Camera software version number                                               |  |
| IP address                   | Camera IP address                                                            |  |
| Download location            | Location where images are downloaded                                         |  |
| Auto connect                 | Client connects automatically to camera when detected                        |  |
| Auto download new images     | New images are downloaded automatically from camera to download location     |  |
| Forget camera                | Client disconnects camera and changes<br>Client's camera settings to default |  |

To download images manually from the selected camera, go to Camera contents. Select images which you want to download from the list on left and press 'Download files'.

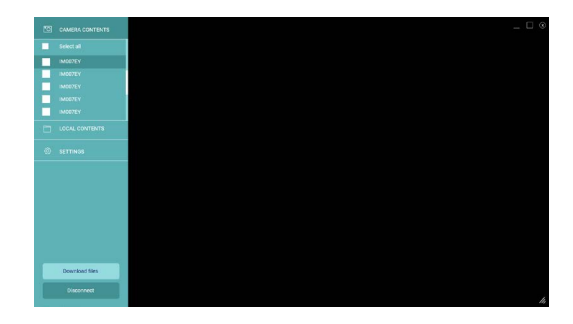

To preview images that you have downloaded, go to Local contents. Select an image for preview from the list on the left.

To disconnect the selected camera from Optomed Aurora AEYE Client, press 'Disconnect'

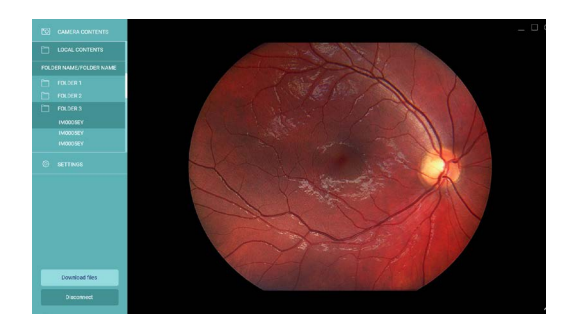

# Notes

| <br> |
|------|
| <br> |
| <br> |
|      |
|      |
|      |
|      |
|      |
|      |
|      |
|      |
|      |
|      |
|      |
|      |
|      |
|      |
|      |
|      |
|      |
|      |
|      |
|      |
|      |
|      |
|      |
|      |
|      |
|      |
|      |
|      |
|      |
|      |
|      |
|      |
|      |
|      |
|      |
|      |
|      |
|      |
|      |
|      |

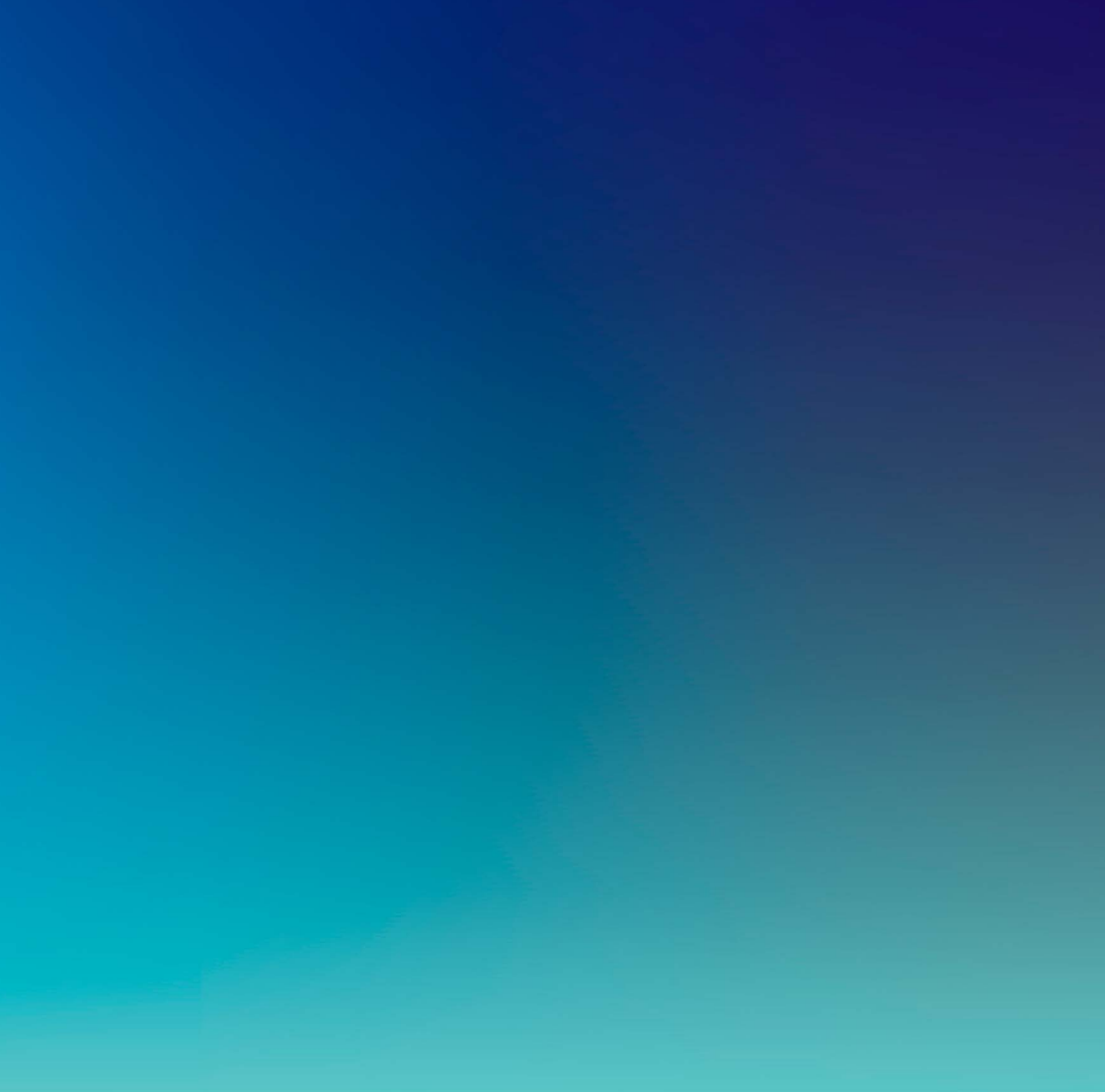

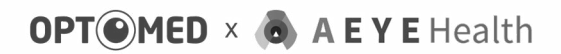

www.optomed.com/us